# 广州市建设工程招投标监督综合平台 操作手册(企业版)

# 1. 业务系统登录

访问广州市建设工程招投标监督综合平台信息公开 (http://183.62.245.249:8030/home),点击右上方的"登录"跳转或直接访问广 州市建设工程招投标监督综合平台(地址:http://183.62.245.249:8030/),点击 【单位登录】,跳转省统一身份认证平台,用法人账号登录,如果账号没有在企 业库注册,必须先在企业库注册,注册成功则可登录系统。如下图:

| 广州          | N市建设工程招投标监督综合平台                                       |                              |            |                          |    |
|-------------|-------------------------------------------------------|------------------------------|------------|--------------------------|----|
| 首页          | NGHIMA KARANGA KARANA MANAM                           | 3 6 1                        | -          | S. Andrews               | Ш. |
| 项目名称:       | 成仙入 项目编号: Mhh入 备来日期: □ MhP日间 至 □                      | 选择日期                         | Q 直向 り重置   |                          | •  |
| 3标编号        | 项目名称                                                  | 项目编号                         | 备案状态       | 备案日期                     | 操作 |
| B0420220019 | 粤港澳大湾区知识产权创新中心 (首期)                                   | JG2020-10682                 | 已办结        |                          | 查看 |
| 30020220015 | <b>芭州港澳客运口岸连藤及树楼工程施工总承包</b> 。                         | JG2022-10933                 | 已办结        |                          | 查看 |
|             | 广州设计之都黄边村村属权益地块开发项目                                   | JG2020-10699                 | 办理中        |                          | 直着 |
|             | 体外诊断仪器设备研发及产业化                                        | JG2022-12188                 | 待办理        |                          | 資新 |
| 80020220020 | 广交会属馆四期展馆扩建项目市政工程检测技术服务                               | JG2022-11971                 | 已办结        |                          | 查看 |
|             | 广州市从化至黄埔高速公路一期工程路面工程施工 (测试项目)                         | JG2021-13355                 | 待办理        | 2022-05-18               | 查看 |
|             | 测试流程                                                  | JG2022-12194                 | 办理中        | 2022-05-17               | 查看 |
|             |                                                       |                              |            |                          |    |
|             | 2                                                     | JG2022-12215                 | 待办理        | 2022-05-17               | 查看 |
| 30020220048 | 2<br>国家计算机网络与信息安全管理中心广东分中心天河楼业务用房改造及消防方池和雨喷淋建设工程施工总承包 | JG2022-12215<br>JG2022-12215 | 待办理<br>已办结 | 2022-05-17<br>2022-05-17 | 查看 |

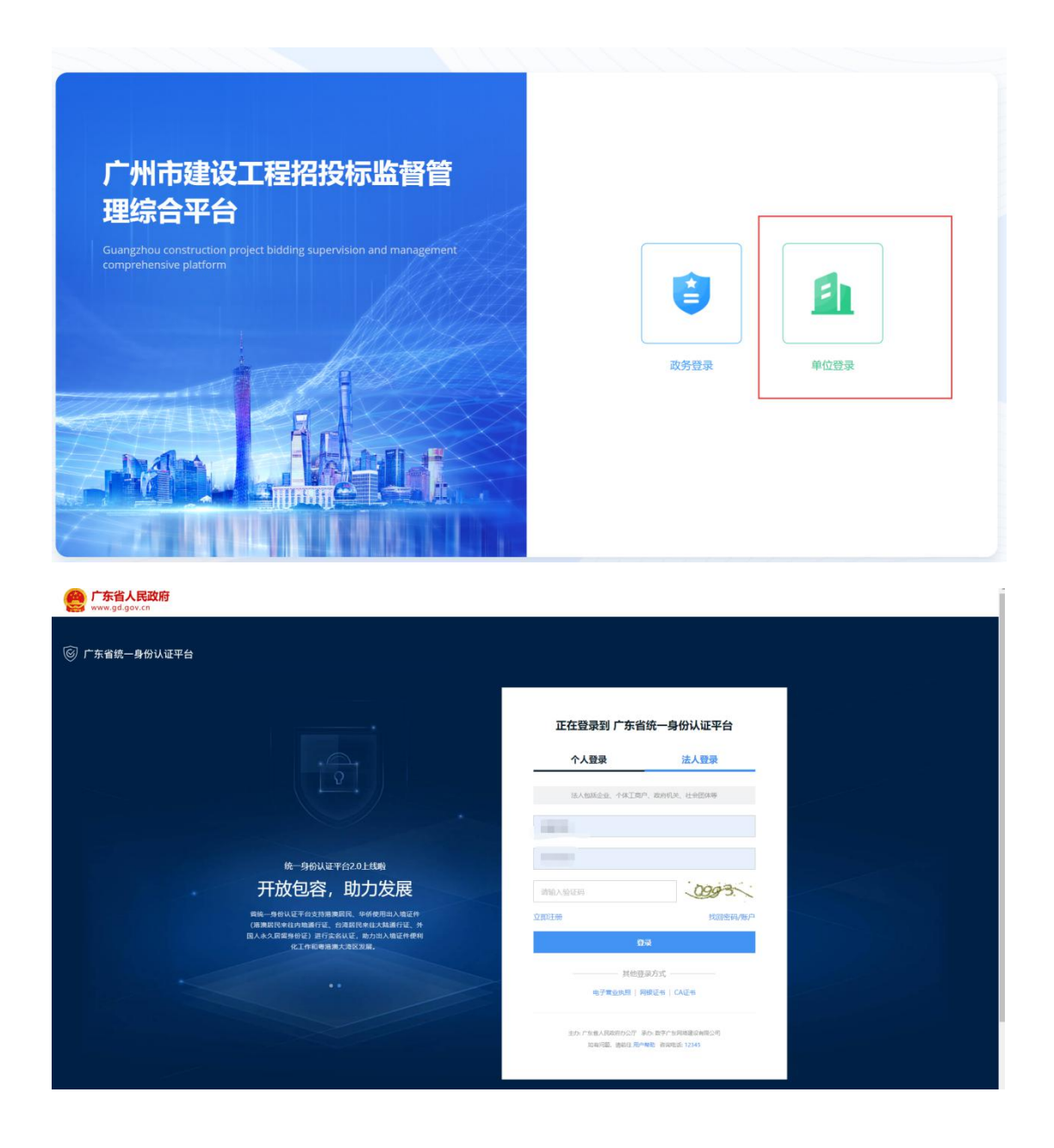

# 1.1. 工作台

进入广州市建设工程招投标监督管理综合平台,点击"工作台"界面,如下图:

|             | *****                                      | No adversale | TOLELCO   | 100 100      |                          |                            |
|-------------|--------------------------------------------|--------------|-----------|--------------|--------------------------|----------------------------|
| <b>贝</b> 英型 | 事项标题                                       | 当用外节         | 到还时间      | <b>3</b> 第1年 |                          | <b></b>                    |
| 诉管理         | 513-4市标办接口数据推送验证-委托招标 (多) (JG2022-10558)   | 发起申请         | 2022-5-27 | 办理           | 日 招标技标间/尤苗:              | *                          |
| 诉管理         | 广阔路(环市西路-周东西路)道路品质境升工程勘察设计(JG2021-10090)   | 发起申请         | 2022-5-23 | 办理           |                          |                            |
| 起承诺         | 广州市城市轨道交通第三明建设规划调整线路(8号线北延投折解线(广州北-纪念堂)    | 发起承诺         | 2022-5-19 | 办理           | 具他资料申报                   |                            |
| 起承诺         | 127工程南沙科研基地项目(一期)信息化基础设施建设(地质资料室)设备采购及相关   | 发起承诺         | 2022-5-17 | カ理           | ■ 资料文件                   | 更                          |
| 标投标情况备案     | 广汽本田标能源车 (年产12万辆) 产能扩大建设项目冲压车间端工总承包的招标投标情况 | 发起           | 2022-5-12 | 办理           | 置顶。标题呀                   | ③ 2022-05-18 18:2          |
| 我参与的招标项目(0  | 3)                                         |              |           | 更多〉          | <b>置顶</b> 标题-多措并举做好在建工地汗 | 期防御工作<br>① 2022-05-12 17:1 |

我的待办:管理当前账户的所有待办事项,点击【办理】 进入办理界面;

预警提醒:管理当前账户的所有的预警信息;点击【详 情】可查看具体事项;

我的已办:管理当前账户的所有已办事项,点击【详情】 可进入详情页面;

点击【更多】可通过查询条件搜索。

#### 我要发起

点击【招标投标情况备案】进入招标投标情况登记页面; 点击【其他资料申报】进入其他资料申报页面。

资料文件:

集成所有当前资料文件,可点【更多】查看,可点击查 看并支持下载。

我参与的招标项目:

管理当前账户的所有招标项目,可点【更多】查看。

# 2. 招标备案管理

#### 2.1. 招标投标情况备案

进入广州市建设工程招投标监督管理综合平台界面,点击"业务入口->招标备案管理->招投标情况备案",如下图:

| 广州市建设工程                     | 招投标」 | 监督管理约          |                          | 1             |                                                                                                    |            |      |          | 广州市宏仁投资有限公 |
|-----------------------------|------|----------------|--------------------------|---------------|----------------------------------------------------------------------------------------------------|------------|------|----------|------------|
| □ 招标备案管理<br>招标告知<br>招投标情况备案 | ^    | 招标U<br>t       | 1日 前输入35%项目名称交易中心输<br>大器 | 招标机<br>> Q 查询 | 内<br>「読ん入記伝入/記伝代理的が<br>変更<br>この<br>この<br>の<br>の<br>の<br>の<br>の<br>の<br>の<br>の<br>の<br>の<br>の<br>の<br>の | 9          | 登记日期 | 前 开始日期 ₹ | ē 結束日期     |
| 其他资料申报                      | Ŷ    | 新增招标情况<br>备案编号 | 名案                       | 交易中心项目编<br>号  | 中标单位                                                                                                   | 登记日期       | 是否失效 | 状态       | 操作         |
| ① 投诉管理                      |      |                | 周辺四十二                    |               | ,                                                                                                    | 2022-05-17 | 杏    | 办理中      | 详情         |
|                             |      |                | 4                        | IG20:         |                                                                                                    | 2022-05-16 | 否    | 待办理      | 详情         |
|                             |      |                |                          |               |                                                                                                    | 2022-05-16 | 否    | 待办理      | 详情         |
|                             |      |                |                          | -             | DJ FEFTING                                                                                             | 05-13      | 否    | 已办结      | 详情重新备案     |

#### 2.1.1. 新增招标情况备案

1、点击【新增招标情况备案】,进入备案信息登记页面,如下图:

| 项目概况 公示情况<br> | 2 备案资料 项目附件                                                                                                    |        |               |                 |                |
|---------------|----------------------------------------------------------------------------------------------------|--------|---------------|-----------------|----------------|
| ■招标项目信息       |                                                                                                    |        |               |                 |                |
| 备案编号:         | 审批通过后再自动生成                                                                                                    |        | 备案日期:         | 圖 审批通过后再自动生成    |                |
| * 监督部门:       | 请选择                                                                                                    | $\sim$ | 招标编号:         | 审批通过后再自动生成      |                |
| * 交易中心项目编号:   |                                                                                                    | 校验     | 须与交易中心项目编号完全一 | - <b></b>       |                |
| *本次招标项目名称:    |                                                                                                    |        |               |                 | 须与招标文件完<br>全一致 |
| *统一项目代码:      |                                                                                                    | 校验     | *项目名称:        |                 |                |
| *项目类别:        | jj> 〕 jj> 〕 jj> 〕 jj> 〕 jj> 」 jj> 」 jj 」 jj | ~      | 工程类型:         | 请选择             | $\sim$         |
| 建设地址:         | <b>満</b> 选择 ~                                                                                                    |        |               |                 |                |
| *资金来源:        | 市级或以上财政资金: % 区级财政资                                                                                                    | 金:     | % 单位自有        | 资金: % 其他途径来源资金: | %              |
| * 招标控制价:      | 0.000000                                                                                                    | 万元     | *项目总投资:       | 0.000000        | 万元             |
|               | 请再次检查确认招标控制价                                                                                                    |        |               |                 |                |
| *项目类型:        | 请选择                                                                                                    | $\sim$ | * 投资类型        | 请选择             | ~              |
| 工程编码:         |                                                                                                    |        |               |                 |                |

录入正确的项目编号,校验成功后自动带出监督部门、本次招标项目名称、 项目统一代码、项目名称、项目类别、工程类别、 建设地址、招标控制价、招 标方式、招标序次、招标组织形式、资格审查方式、招标人信息、招标代理信息 等,没有带出的信息支持手动填写;

校验项目代码,带出项目总投资、项目类型、投资类型;

点击【选择】中标单位;如是联合体,勾选【联合体】并点击【新增】【选择】中标单位;

输入招标项目公示情况;

上传备案资料;

按照项目要求完善其他必填以及非必填信息;

确认招投标情况备案无误后,点击【保存】将数据保存,但不提交;点击【关闭】关闭当前页面;点击【提交】至监督部门程序性审核。

#### 2.1.2. 招标投标情况备案查询

进入广州市建设工程招投标监督管理综合平台界面,进入"招标备案管理 ->招投标情况备案"页面,输入查询条件搜索。如下图:

| 2 招标备案管理 へ   | 当前定位: 业          | 务入口 > 招标备案管理 > 招投标情况                 | 當案           |                                               |            |      |        |                |
|--------------|------------------|--------------------------------------|--------------|-----------------------------------------------|------------|------|--------|----------------|
| 招标告知         | 招标工              | <b>页目</b> 请输入招标项目名称交易中心编             | 招标机          | 构 请输入招标人招标代理机构                                | 5          | 登记日期 | 营 开始日期 | 至 结束日期         |
| 招投标情况备案 →    | X                | 太态 全部                                |              | Q 査询 り 重置                                     |            |      |        |                |
| 其他资料申报       | 新增招标情况           | 备案                                   |              |                                               |            |      |        |                |
| 行政监督管理 へ     | 备案编号             | 招标项目名称                               | 交易中心项目编<br>号 | 中标单位                                          | 登记日期       | 是否失效 | 状态     | 操作             |
| 在线监测<br>承诺管理 | 122022100<br>081 | 玉岩中学整体改造建设项目监理                       | JG2022-12472 | (主) 广州市富华工程建设<br>监理有限公司(成)广州市<br>白云城市建设投资有限公司 | 2022-05-29 | B    | 已办结    | 详情 重新备案<br>备案表 |
| 监督指令         |                  | 广州南沙 (平远) 产业转移工业园<br>三期标准化厂房及配套设施建设工 | JG2022-12724 | 广州市富华工程建设监理有                                  | 2022-05-29 | 否    | 待办理    | 详情             |

点击【详情】进入详情页面,如下图:

| 页目概况 公示情况   | 品 备案资料 项目附件                 |                |                        |
|-------------|-----------------------------|----------------|------------------------|
| 招标项目信息      |                             |                |                        |
| 备案编号:       | 122022100081                | 备案日期:          | 2022-05-29             |
| *监督部门:      | 广州开发区建设工程招投标管理办公室           | 招标编号:          | ZB20220056             |
| * 交易中心项目编号: | JG2022-12472 校验             | 须与交易中心项目编号完全一  |                        |
| * 本次招标项目名称: | 玉岩中学整体改造建设项目监理              |                | 须与招标文!<br>全一致          |
| *统一项目代码:    | 2020-440112-47-01-003997 校验 | * 项目名称:        | 玉岩中学整体改造建设项目           |
| *项目类别:      | 服务 > 勘察 >                   | 工程类型:          | 房屋建筑                   |
| 建设地址:       | 440116 、 广州市玉岩中学校区内,校区位于    | 于广州市黄埔区笃学一横路1号 | 3                      |
| * 资金来源:     | 市级或以上财政资金: 1 % 区级财政资金: 1    | % 单位自有         | 资金: 1 % 其他途径来源资金: 97 % |
| *招标控制价:     | 311.839400 万元               | *项目总投资:        | 18573.000000 万元        |
| *项目类型:      | 房屋建筑类                       | * 投资类型         | 政府投资                   |
| 工程编码:       | 工程编码                        |                |                        |

### 2.1.3. 备案表生成

备案流程结束,发起人收到系统信息,如下图:

| 🔓 我的待办 🌆 😽 约 |                                                  |            | 更多; |
|--------------|--------------------------------------------------|------------|-----|
| 提醒类型         | 提醒内容                                             | 提醒时间       | 操作  |
| 招投标备案情况提醒    | 玉岩中学整体改造建设项目监理(JG2022-12472),招投标情况备案办理不通过,请知悉。   | 2022-06-02 | 查看  |
| 招投标备案情况提醒    | 玉岩中学整体改造建设项目监理(JG2022-12472),招投标情况备案办理不通过,请知悉。   | 2022-06-02 | 查看  |
| 招投标备案情况提醒    | 玉岩中学整体改造建设项目监理(JG2022-12472),已备案,请知悉。            | 2022-06-02 | 查看  |
| 招投标备案情况提醒    | 广州新科宇航G4飞机维修库工程设计施工总承包(JG2022-11602),已备案,请知悉。    | 2022-06-02 | 查看  |
| 投诉处理结果       | 广州市增城区增物废旧金属加工有限公司报废机动车回收拆解场建设工程的投诉已结案,请及时<br>查看 | 2022-06-01 | 查看  |

# 备案通过后,系统生成备案表,可在项目列表查看,如

下图:

| 🔁 招标备案管理 | ^ | 当前定位: 业务         | 務入口 > 招标备案管理 > 招投标                                     | 情况备案         |                     |            |      |     |                |
|----------|---|------------------|--------------------------------------------------------|--------------|---------------------|------------|------|-----|----------------|
| 招标告知     |   | 招标项              | <b>项目</b> 请输入招标项目名称交易。                                 | やし 招         | 标机构 请输入招标人/招标代码     | 睡机构        | 登记日期 |     | 至 结束日期         |
| 招投标情况备案  | ÷ | Ŷ                | 《态 全部                                                  |              | Q 査询 り 重置           |            |      |     |                |
| 其他资料申报   |   | 新增招标情况           | 备案                                                     |              |                     |            |      |     |                |
| 国 行政监督管理 | ~ | 备案编号             | 招标项目名称                                                 | 交易中心项目編<br>号 | 中标单位                | 登记日期       | 是否失效 | 状态  | 操作             |
| ① 投诉管理   |   | 002022100<br>082 | 广州铁路职业技术学院迁建<br>工程C2C3食堂多联空调系统<br>安装工程                 | JG2022-12579 | 广州市富华工程建设监理有<br>限公司 | 2022-05-29 | 否    | 已备案 | 查看 重新备案<br>备案表 |
|          |   |                  | 广州幼儿师范专科学校<br>(筹)迁建工程、广州铁路<br>职业技术学院迁建工程之围<br>靖工程施工总承包 | JG2022-12566 | 南建土木工程集团有限公司        | 2022-05-29 | 否    | 待办理 | 查看             |
|          |   |                  | 广百天河中怡店商场升级改<br>造工程施工专业承包                              | JG2022-12700 | 南建土木工程集团有限公司        | 2022-05-29 | 否    | 备案中 | 查看             |

点击【备**案表】**预览**并支持下**载,如下图:

| 下载原备案表 关闭    |                              |                                              |
|--------------|------------------------------|----------------------------------------------|
| ≡ viewOnline | 1 / 1   - 100% +   🗄 🖏       | ± 0                                          |
|              | 建设工程招标投机<br>※※号,002022100082 | 示情况备案表 4000000000000000000000000000000000000 |
|              | 招标编号 ZB20220057              | 招标类别 施工-施工总承包                                |
|              | 招标人 广州市重                     | 点公共建设项目管理中心                                  |
|              | 招标代理机构名称 北京中交                | 建设工程咨询有限公司                                   |
|              | 招标项目名称 广州铁路职业技术学院迁           | 建工程 C2C3 食堂多联空调系统安装工程                        |
|              | 建设地址 广州市增城                   | 区朱村街广州科技教育城内                                 |
|              | 中标单位(全称) 广州市富:               | 华工程建设监理有限公司                                  |
|              | 中标价 0 (万元)                   | 项目负责人 1                                      |
|              | 行政监督部门(机 1<br>构)备案意见         | 2022年 05月 29日                                |

### 2.1.4. 重新备案

点击列表页面的【重新备案】,进入重新备案页面,系统带出第一次备案的 信息支持修改。如下图:

|             | 5 田乘贝村 坝口附针              |        |              |            |              |    |         |
|-------------|--------------------------|--------|--------------|------------|--------------|----|---------|
| ■招标项目信息     |                          |        |              |            |              |    |         |
| 备案编号:       | 审批通过后再自动生成               |        | 备案日期:        | 审批通过后再自动生  | 巨成           |    |         |
| * 监督部门:     | 广州市建设工程招标管理办公室           | $\sim$ |              |            |              |    |         |
| * 交易中心项目编号: | JG2022-11942             | 校验     | 须与交易中心项目编号完全 | 一致         |              |    |         |
| *本次招标项目名称:  | 荔湾区芳村大道东1号12栋、13栋原址重建工程  |        |              |            |              | 须与 | 招标<br>致 |
| *统一项目代码:    | 2020-440103-47-03-100138 | 校验     | * 项目名称:      | 荔湾区芳村大道东1号 | 前厂区12栋拆除重建工程 |    |         |
| *项目类别:      | 施工 ~ 施工总承包               | ~      | 工程类型:        | 房屋建筑       |              |    |         |
| 建设地址:       | 荔湾区 小州市芳村大道东1            | 1号     |              |            |              |    |         |
| *资金来源:      | 市级或以上财政资金: 10 % 区级财政资    | i金: 20 | % 单位自有       | ī资金: 30 %  | 其他途径来源资金:    | 40 |         |
| *招标控制价:     | 100                      | 万元     | *项目总投资:      | 150        |              |    | 7       |
|             |                          |        |              |            |              |    |         |

根据项目情况进行修改,修改无误后点【提交】即可。此处操作与【新增招标情况备案】一致;

注意:建议重新备案前先与监督部门沟通。重新备案通过后第一次备案的项目被登记为"失效"状态

# 3. 其他资料申报

进入广州市建设工程招投标监督管理综合平台界面,点击"业务入口->招标备案管理->其他资料申报",如下图:

| 广州市建设工程招投  | 标监督管理综合    | 平台 工作台 业务入口                |              |         |        |                   | 1.11                                                                                                    | 市宏仁投资有限公司 |
|------------|------------|----------------------------|--------------|---------|--------|-------------------|----------------------------------------------------------------------------------------------------|-----------|
| ▶ 招标备案管理 ^ | 当前定位: 业务入口 | > 招标备案管理 > 其他资料申报          |              |         |        |                   |                                                                                                    |           |
| 招标告知       | 招标项目       | 请输入招标项目名称/交易中心!            | 招标机构         | 请输入招标人用 | 留标代理机构 | 登记日期: 🗐 开始日       | 期 至 结                                                                                                    | 東日期       |
| 招投标情况备案    | 状态         | 全部 🗸                       | 申报类型         | 全部      |        | Q 查询              | 重重で                                                                                                    |           |
| 其他资料申报 →   | 新增资料申报     |                            |              |         |        |                   |                                                                                                    |           |
| 目行政监督管理 ~  | 申报编号       | 招标项目名称                     | 交易中心         | 心项目编号   | 申报类型   | 招标人               | Se contraction de la contraction de la contracti | 操作        |
| 🖓 投诉管理     |            | 南沙渔业产业园水产分拣加工中心项目加量检测与监测服务 | 质<br>JG2021  | -10538  | 公告修改   | 广州南沙渔业产业园有限公<br>司 | 2                                                                                                    | 详情        |
|            | < 1 >      | 前往 1 页 10条/页 > 共1          | <u></u><br>条 |         |        |                   |                                                                                                    |           |
|            |            |                            |              |         |        |                   |                                                                                                    |           |
|            |            |                            |              |         |        |                   |                                                                                                    |           |
|            |            |                            |              |         |        |                   |                                                                                                    |           |
|            |            |                            |              |         |        |                   |                                                                                                    |           |

## 3.1. 新增资料申报

点击【新增资料申报】进入其他资料申报页面,如下图:

| 坝目慨况            |     |    |              |              |             |                |
|-----------------|-----|----|--------------|--------------|-------------|----------------|
| <b>二</b> 其他资料申报 |     |    |              |              |             | _              |
| *统一项目代码:        |     | 校验 | • 12 输入      | 项目编号,点"校验"系统 | 充带出招标项目相关信息 |                |
| * 交易中心项目编号:     |     | 校验 | 项与交易中心项目编号完全 | 一致           |             |                |
| *本次招标项目名称:      |     |    |              |              |             | 须与招标文件:<br>全一致 |
| *监督部门:          | 请选择 | ~  | 申报编号:        | 审批通过后再自动生成   |             |                |
| * 申报类型:         | 请选择 | ~  | 招标组织形式:      | 请选择          |             |                |
| * 招标人:          |     | 选择 | * 联系人:       |              | 联系电话:       |                |
| * 招标代理机构:       |     | 选择 | * 联系人:       |              | 联系电话:       |                |
|                 |     |    |              |              |             |                |

录入正确的项目编号,校验带出项目统一代码、项目名称、招标项目名称、 招标人、招标代理、监督部门等信息;

点击统一项目代码【校验】带出项目名称;点击【选择】 从企业库选择招标人、招标代理机构;

填写申报类型,并完善其他界面信息,上传相关附件;

确认其他资料申报无误后,点击【保存】将数据保存,但不提交;点击【关闭】关闭当前页面;点击【提交】至监督部门程序性审核。

#### 3.2. 其他资料查询

进入广州市建设工程招投标监督管理综合平台界面,进入"招标备案管理 ->其他资料申报"页面,输入查询条件搜索。如下图:

| P. 招标备案管理 ~  | 当前定位: 业务入口   | ] > 招标备案管理 > 其他资料申报                           |                           |                 |                     |            |
|--------------|--------------|-----------------------------------------------|---------------------------|-----------------|---------------------|------------|
| 招标告知         | 招标项目         | 请输入招标项目名称/交易中心编                               | 招标机构 请输入招标                | 人招标代理机构         | 登记日期: 🗎 円           | 始日期 至 结束日期 |
| 招投标情况备案      | 状态           | 全部                                            | 申报类型 全部                   |                 | ✓ Q 查询              | 日本         |
| 其他资料申报 >     | 新増资料申报       |                                               |                           |                 |                     |            |
| 目行政监督管理 ~    | 申报编号         | 招标项目名称                                        | 交易中心项目编号                  | 申报类型            | 招标人                 | 登记日期 操作    |
| 在线监测<br>承诺管理 | QT0020220013 | 市教育局广州市铁一中学越秀校区教学楼等楼宇抗震和安全加固及功能场室维护维修经费       | JG2022-11940 招标文件澄清<br>修改 |                 | 广州市教育基建和装备中心        | 2022-0 详情  |
| 监督指令         | QT0020220012 | 如意坊放射线系统工程(二期)通信管线迁<br>改勘察设计                  | JG2021-10352              | 事中监督            | 广州市市政园林工程管理中<br>心   | 2022-0 详情  |
| 🗇 投诉管理       |              | 广州白云国际机场扩建工程噪音区治理白<br>云区治理项目噪音区降噪工程建设管理服<br>务 | JG2022-11961              | 评标结果复核或<br>重评告知 | 广州市白云区人和镇人民政<br>府   | 2022-0 详简  |
|              | QT0020220011 | 广交会展馆四期展馆扩建项目市政工程检<br>测技术服务                   | JG2022-11971              | 评标结果复核或<br>重评告知 | 广州市重点公共建设项目管<br>理中心 | 2022-0 详情  |
|              |              | 南沙渔业产业园水产分拣加工中心项目质量检测与监测服务                    | JG2021-10538              | 公告修改            | 广州南沙渔业产业园有限公<br>司   | 2022-0 详情  |

点击【详情】进入其他资料申报详情页面,如下图:

| 如日概況        |                          |               |               |           |               |                |
|-------------|--------------------------|---------------|---------------|-----------|---------------|----------------|
| 其他资料申报      |                          |               |               |           |               | ~              |
| *统一项目代码:    | 2203-440104-04-02-850016 | 校验            | *项目名称:        | 市教育局广州市铁一 | 中学越秀校区教学楼等楼宇协 | 式震和安全加固及功能     |
| * 交易中心项目编号: | JG2022-11940             | 校验            | 须与交易中心项目编号完全一 | -政        |               |                |
| *本次招标项目名称:  | 市教育局广州市铁一中学越秀校区教学楼等楼宇    | 抗震和安全加固及功能场室统 | 目护维修经费        |           |               | 须与招标文件完<br>全一致 |
| *监督部门:      | 广州市建设工程招标管理办公室           | ×             | 申报编号:         | 审批通过后再自动生 | 成             |                |
| *申报类型:      | 评标结果复核或重评告知              | Ý             | 招标组织形式:       | 请选择       |               |                |
| *招标人:       | 广州市教育基建和装备中心             | 选择            | *联系人:         | 钟工        | 联系电话:         | 020-81739946   |
| *招标代理机构:    | 广东省建筑工程监理有限公司            | 选择            | *联系人:         | 杨工        | 联系电话:         | 18028500463    |
| *事由:        |                          |               |               |           |               |                |

# 4.承诺管理

进入广州市建设工程招投标监督管理综合平台界面,点击"业务入口->行政监督管理->承诺管理",如下图:

| 已 招标备案管理 ^     | 当前定位:业务) | ∖□ > 行政监督管理 > 承诺管理                               | 2                |           |       |       |      |       |
|----------------|----------|--------------------------------------------------|------------------|-----------|-------|-------|------|-------|
| 招标告知           | 招标项目:    | 招标项目名称交易中心编号                                     | 招标机构:            | 招标人招标代理机构 |       | 承诺类型: | 请选择  |       |
| 招投标情况备案        | 选择日期:    |                                                  | 承诺有效期:           | 请选择       |       | 状态:   | 全部   |       |
| 其他资料申报         |          | 置重での直接の                                          |                  |           |       |       |      |       |
| 目 行政监督管理 ^     | 发起承诺     |                                                  |                  |           |       |       |      |       |
| 在线监测           | 承诺编号     | 招标项目                                             | 项目编号             | 承诺类型      | 承诺有效期 | 状     | 态    | 操作    |
| 承诺管理 →         |          | 鹤洞东公共人防工程<br>施工总承包                               | JG2022-11386     | 主动型       | 开标前   | 审     | 核中   | 查看    |
| 监督指令<br>① 投诉管理 |          | 市教育局广东华侨中<br>学高中校区学生宿舍<br>改造、消防系统维护<br>维修经费      | JG2022-11820     | 主动型       | 备案前   | 审     | 核中   | 宣香    |
|                |          | 市教育局广东华侨中<br>学高中校区学生宿舍<br>改造、消防系统维护<br>维修经费      | JG2022-11820     | 主动型       | 开工前   | 材     | 料审核中 | 查看    |
|                |          | 广州市城市轨道交通<br>第三期建设规划调整<br>线路(8号线东延段<br>(万胜国~莲花)) | JG2020-11205-005 | 主动型       | 备案前   | 待     | 提交   | 查看 删除 |

# 4.1.发起承诺

点击【发起承诺】进入承诺页面,如下图:

| ■承诺信息   |             |    |              |                |              |  |
|---------|-------------|----|--------------|----------------|--------------|--|
| * 招标项目: |             | 选择 | *项目编号:       |                |              |  |
| 招标人:    |             |    | 招标代理机构:      |                |              |  |
| 承诺编号:   | 承诺通过后再自动生成  |    | * 承诺作出日期:    | 2022-05-29     |              |  |
|         |             |    |              |                |              |  |
| ■承诺人    |             |    |              |                |              |  |
| *承诺人类别: | 法人          | ~  |              |                |              |  |
| *承诺人名称: | 广州市宏仁投资有限公司 |    | *承诺人代码 (统一社会 | 信用代码) : 914401 | 0456024680XR |  |
| ■承诺内容   |             |    |              |                |              |  |
| * 承诺类型: | 请选择         | ~  | 选择日期:        | * 承诺有效期:       | 请选择          |  |
| *承诺事由:  |             |    |              |                |              |  |
|         |             |    |              |                |              |  |
|         |             |    |              |                |              |  |

点击【选择】招标项目或者输入项目编号点击【校验】系统带出项目编号、 招标人、招标代理机构、承诺受理单位、承诺受理单位统一社会信用代码;

填写承诺内容并上传附件资料;

确认承诺信息无误后,点击【保存】将数据保存,但不提交;点击【关闭】 关闭当前页面;点击【提交】至监督部门程序性审核。

### 4.2.承诺补齐资料

行政监督部门通过后,发起人会收到待办信息,如下图:

| 战的待办 我的已办 | 预警提醒                                                                                                 |          |                     |           |    |
|-----------|----------------------------------------------------------------------------------------------------|----------|---------------------|-----------|----|
| 事项类型: 发起  | <b>売酒</b> ② 发送人: 到达时间: 10                                                                            | 开始日期 - 約 | 吉東日期                | 2 直面 つ 重置 |    |
| 事项类型      | 标题                                                                                                   | 当前环节     | 到达时间                | 发送人       | 操作 |
| 发起承诺      | 广州市城市轨道交通第二期建设规划调整线路(8号线北延段拆钢线(广州北-纪念堂)中的江府-纪念堂段、秀全公园<br>站、雅源站)、(8号线东延段(万胜围-莲花))主建设计项目(JG2020-11205) | 发起承诺     | 2022-05-19 14:42:01 | 广州市宏仁投资有限 | 力理 |
| 发起承诺      | 127工程南沙科研基地项目(一期)信息化基础设施建设(地质资料室)设备采购及相关服务项目(JG2021-10432)                                           | 发起承诺     | 2022-05-17 14:57:47 | 广州市宏仁投资有限 | 力理 |
| 发起承诺      | 发起承诺                                                                                                 | 补齐资料     | 2022-04-25 11:47:28 |           | 办理 |
| 发起承诺      | 发起承诺                                                                                                 | 发起承诺     | 2022-04-22 16:53:38 | 广州市宏仁投资有限 | 力理 |
| 发起承诺      | 发起承诺                                                                                                 | 发起承诺     | 2022-04-22 16:53:18 | 广州市宏仁投资有限 | 力理 |
| < 1 > 前祖  | 1 页 10条页 > 共5条                                                                                       |          |                     |           |    |

#### 点击【办理】进入办理页面,如下图:

| * 承诺争由:        | 12341231         |                   |           |          |            |    |
|----------------|------------------|-------------------|-----------|----------|------------|----|
| 1 77 144 L 144 |                  |                   |           |          |            |    |
| * 承诺内容:        | 12312341         |                   |           |          |            |    |
|                |                  |                   |           |          |            |    |
| * 违诺责任:        | 123412341        |                   |           |          |            |    |
|                |                  |                   |           |          |            |    |
| *承诺受理单位:       | 11D11F0569DE4600 | 097B360A744B49270 | *承诺受理单位统- | -社会信用代码: | ENTERPRISE |    |
| * 公开类型:        | 不可公开             |                   |           |          |            |    |
| 备注:            | 12341234         |                   |           |          |            |    |
|                |                  |                   |           |          |            |    |
|                |                  |                   |           |          |            |    |
| ■ 附件资料         |                  |                   |           |          |            |    |
| 文件类型           |                  | 文件名称              |           | 上传人      | 上传日期       | 操作 |
| 承诺文件 (必传)      |                  |                   |           |          |            | 上传 |
| 其他             |                  |                   |           |          |            | 上传 |
|                |                  |                   |           |          |            |    |

上传附件资料;

确认信息无误后,点击【保存】将数据保存,但不提交;点击【关闭】关闭 当前页面;点击【提交】流程审核。

#### 4.3.承诺提醒

承诺事项在规定期限内,未进行办理,系统收到预警提 醒。

**如未及**时办理,则会影响相关业务办理。

#### 4.4.承诺查询

进入广州市建设工程招投标监督管理综合平台界面,进入"承诺管理"页面, 输入查询条件搜索。如下图:

| ◎ 招标备案管理 ∧ | 当前定位: 业务  | 入口 > 行政监督管理 > 承诺管理 | E             |                   |       |             |    |
|------------|-----------|--------------------|---------------|-------------------|-------|-------------|----|
|            | 按标项目。     |                    | 辺垣机构・         | 物质人的标种期机构         | 玉洪冰   | H. MARKER   |    |
| 招标告知       | 1010-940. | 1000001000又初十6465  | 101000 01-9 - | 1000 (JONI GEVINS | No. 1 | (±. )90291# |    |
| 招投标情况备案    | 选择日期:     |                    | 承诺有效期:        | 请选择               | × 4   | 态: 全部       | ~  |
| 其他资料申报     |           | Q直询 ひ重置            |               |                   |       |             |    |
| 三行政监督管理 ~  | 发起承诺      |                    |               |                   |       |             |    |
| 在线监测       | 承诺编号      | 招标项目               | 项目编号          | 承诺类型              | 承诺有效期 | 状态          | 操作 |
| 承诺管理 →     |           | 施                  |               | 主动型               | 开标前   | 审核中         | 宣看 |
| 监督指令       |           |                    |               |                   |       |             |    |
| ① 投诉管理     |           | i<br>              |               | 主动型               | 备案前   | 审核中         | 查看 |
|            |           | <b>D</b> =         | A             | 主动型               | 开工前   | 材料审核中       | 宣看 |

点击【详情】进入承诺信息详情页面,如下图:

| <b>邦诺信</b> 恩                                                                     |                         |    |                                                |                             |                      |    |
|----------------------------------------------------------------------------------|-------------------------|----|------------------------------------------------|-----------------------------|----------------------|----|
| ■承诺信息                                                                            |                         |    |                                                |                             |                      |    |
| *招标项目:                                                                           | 鹤洞东公共人防工程施工总承包          | 选择 | *项目编号:                                         | JG2022-11386                |                      | 校验 |
| 招标人:                                                                             | 广州地铁集团有限公司              |    | 招标代理机构:                                        |                             |                      |    |
| 承诺编号:                                                                            | 承诺通过后再自动生成              |    | *承诺作出日期:                                       | 2022-05-23                  |                      |    |
|                                                                                  |                         |    |                                                |                             |                      |    |
| ■承诺人                                                                             |                         |    |                                                |                             |                      |    |
| *承诺人类别:                                                                          | 法人                      |    |                                                |                             |                      |    |
| and the second second                                                            |                         |    |                                                |                             |                      |    |
| *承诺人名称:                                                                          | 广州市宏仁投资有限公司             |    | *承诺人代码 (统一社会                                   | 言用代码) : 914401              | 0456024680XR         |    |
| *承诺人名称:                                                                          | 广州市宏仁投资有限公司             |    | *承诺人代码 (统一社会                                   | 言用代码) : 914401              | 0456024680XR         |    |
| *承诺人名称:<br><b>:::承诺内容</b>                                                        | 广州市宏仁投资有限公司             |    | *承诺人代码 (统一社会                                   | 信用代码) : 914401              | 0456024680XR         |    |
| *承诺人名称:<br><b>*承诺内容</b><br>*承诺类型:                                                | 广州市农仁投资有限公司<br>主动型      |    | * 承诺人代码(统一社会)<br>选择日期:                         | (14401) : 914401 * 承诺有效期:   | 0456024680XR<br>开标前  |    |
| <ul> <li>承诺人名称:</li> <li>*承诺内容</li> <li>*承诺类型:</li> <li>*承诺事由:</li> </ul>        | 广州市农仁投资有限公司<br>主动型<br>2 |    | * 承诺人代码(统一社会<br>选择日期:                          | (14401): 914401 * 承诺有效期:    | 0456024680XR<br>开标动  |    |
| <ul> <li>承诺人名称:</li> <li><b>詳承诺內容</b></li> <li>*承诺类型:</li> <li>*承诺季由:</li> </ul> | 广州市农仁投资有限公司<br>主动型<br>2 |    | <ul> <li>承諾人代码(统一社会)</li> <li>选择日期:</li> </ul> | 管用代码): 914401<br>()* 承诺有效期: | 0456024680XR<br>开标酬  |    |
| <ul> <li>承诺人名称:</li> <li>#承诺内容</li> <li>*承诺美型:</li> <li>*承诺事由:</li> </ul>        | 广州市农仁投资有限公司<br>主动型<br>2 |    | <ul> <li>承諾人代码(统一社会)</li> <li>选择日期:</li> </ul> | 管用代码): 914401<br>()* 承诺有效期: | 0456024680XR<br>开标动的 |    |
| * 承诺人名称:<br>**承诺内容<br>* 承诺类型:<br>* 承诺季由:                                         | 广州市农仁投资有限公司<br>主动型<br>2 |    | <ul> <li>承诺人代码(统一社会)</li> <li>选择日期:</li> </ul> | 信用代码): 914401<br>()* 承诺有效期: | 0456024680XR<br>开标前  | ~  |

注:承诺期限在备案前,如在备案前还未补齐资料,则 无法发起备案,承诺办结状态才能发起备案流程。

## 4.5. 从业人员

点击"业务入口->从业人员管理",输入查询条件搜索,如下图:

|                  |   | 当前定位: 业务入口 | > 从业人员管理 |                |             |         |            |    |
|------------------|---|------------|----------|----------------|-------------|---------|------------|----|
| 12 招你資業官理        | Ť |            |          |                |             |         |            |    |
| 目 行政监督管理         | ~ | 姓名         |          | 所在企            | ENK         |         |            |    |
| 企业信息             |   | 人员类型       | 请选择      |                |             |         |            |    |
| 町営司人小人 の         | → |            |          |                |             |         |            |    |
| La richar Couper |   | 姓名 ⇔       | 身份证号 ⇔   | 所在企业 ⇔         | 手机号码 ⇔      | 人员类型 💲  | 入库日期 🗢     | 操作 |
| 🗇 投诉管理           |   | 刘锐         |          | 永明项目管理有限公<br>司 | 13826101309 | 项目代理负责人 | 2022-06-01 | 查看 |
|                  |   | 李予菲        |          | 永明项目管理有限公<br>司 | 13822288318 | 一般代理人员  | 2022-06-01 | 查看 |
|                  |   | 蔣奉银        |          | 永明项目管理有限公<br>司 | 13822203548 | 项目代理负责人 | 2022-06-01 | 直看 |
|                  |   | 孙少阳        |          | 永明项目管理有限公<br>司 | 13802926799 | 项目代理负责人 | 2022-06-01 | 直看 |
|                  |   | 冼晋恒        |          | 永明项目管理有限公<br>司 | 13760668426 | 一般代理人员  | 2022-06-01 | 查看 |

点击【查看】进入个人信息页面,如下图:

|         | 资档证书: 注册监理工程 | Φ     | 证件   | <del>1</del> 类型:<br>责项目: 0 个 |                 | ង                | 正件号码:<br>就职企业: |            |          |
|---------|--------------|-------|------|------------------------------|-----------------|------------------|----------------|------------|----------|
| 18 个人信息 |              |       |      |                              |                 |                  |                |            |          |
|         | 注册资格信息       |       |      |                              |                 |                  |                |            |          |
|         | 注册类型         | 注册编号  |      | 注册专业/有效期                     | 发证机关            | 发证机关 统-          |                | 信用代码       | 注册资格查询网址 |
|         |              |       |      | 房屋建筑工程,市政<br>程               | 公用工 中华人民<br>建设部 | <b> 共和国住房和城乡</b> |                |            |          |
|         | 安全生产考核合格证书   |       |      |                              |                 |                  |                |            |          |
|         | 证书类型         | 证书编号  |      | 发证机                          | l关              | 统一社会信            | 言用代码           | 有药         | 攻期       |
|         |              |       |      |                              | 暂无数据            |                  |                |            |          |
|         | 职称证书         |       |      |                              |                 |                  |                |            |          |
|         | 证书名称         | 职称等级  | 证书编辑 | 5 8                          | 发证机关            | 统一社会信用代          | 码              | 发证日期       | 从业年限(年)  |
|         | 土木工程         | 高级工程师 |      | đ                            | 中国铁建股份有限公司      |                  |                | 2012-10-20 |          |

点【人员业绩】输入验证码,查看人员业绩,如下图:

| Ω                  | 沒指征书:<br>手机母码:    | 证件类型:<br>负责项目: 0个           |                     | 证件号码:<br>就职企业: | ж.                    |
|--------------------|-------------------|-----------------------------|---------------------|----------------|-----------------------|
| 38 个人信息<br>38 人员业绩 | 企业名称:<br>编号:      | 企业编号:<br>项目 <b>期地:</b> 第23年 | 项目名称:<br>           | 819=3          | REC WRD               |
|                    | 序号 编号 项目名称 ≑      |                             | <b>项目属地</b><br>暂无数据 | 申报企业 🗢         | <b>奖项数量 ⇔ 入</b> 库日開 ⇔ |
|                    | ( 1 ) 前往 1 页 10%页 | ∀ 共0条                       |                     |                |                       |

# 5.投诉管理

进入广州市建设工程招投标监督管理综合平台界面,点击"业务入口->投诉管理",如下图:

| P 招标备案管理 >>>>>>>>>>>>>>>>>>>>>>>>>>>>>>>>>>>> | 当前定位: 业务入口 | > 投诉管理      |           |                   |          |            |      |       |
|-----------------------------------------------|------------|-------------|-----------|-------------------|----------|------------|------|-------|
| 目 行政监督管理 🛛 🗸                                  | 投诉编号       | 输入投诉编号      | 投诉1       | <b>项目</b> 请输入投诉项目 |          | 办理阶段       | 全部   |       |
| □ 投诉管理 →                                      | 投诉日期       | 开始日期 - 结束日期 | 投诉事项      | と 全部              |          |            |      |       |
|                                               | c          | きゅう<br>うまま  |           |                   |          |            |      |       |
|                                               | + 发起投诉     |             |           |                   |          |            |      |       |
|                                               | 投诉编号 ≑     | 投诉项目        | 投诉事项类型    | 被投诉人              | 投诉人      | 投诉日期 💲     | 办理阶段 | 操作    |
|                                               |            | 广州市公安局交通    |           |                   |          | 2022-05-27 | 待提交  | 删除 详情 |
|                                               | TS20220128 | 广州市番禺区石碁    | 资格预审      | 广州市番禺区石碁          | 广州市番禺区石碁 | 2022-05-26 | 待受理  | 详情    |
|                                               | TS20220127 | 广州南站商务区石    | 招标公告 (含资格 | 被投诉人名称            | 广州建筑工程监理 | 2022-05-25 | 待受理  | 详情    |
|                                               | TS20220122 | 广州市公安局交通    | 招标公告 (含资格 | 广东粤能工程管理          | 成致项目管理有限 | 2022-05-23 | 已结案  | 查看    |
|                                               |            | 广园路 (环市西路   |           |                   |          | 2022-05-23 | 待提交  | 删除 详情 |

### 5.1.发起投诉

点击【发起投诉】进入投诉登记页面,如下图:

| 投诉项                                   | 目信息         |          |              |           |            |          |        |      |               |      |    |
|---------------------------------------|-------------|----------|--------------|-----------|------------|----------|--------|------|---------------|------|----|
|                                       | * 招标项目      | 目名称 市教育  | 背局广州市铁一中学越   | 秀校区教学楼等楼等 | P抗震和安全加固及功 | 能场室维护维修经 | 费      |      |               |      |    |
| 项目编号 JG2022-11940<br>* 招标人 广州市教育基建和装备 |             |          | 22-11940     |           | 校验         | * 监督部门   |        | 请选择  |               |      |    |
|                                       |             |          | 广州市教育基建和装备中心 |           |            |          | 招标代理机构 |      | 广东省建筑工程监理有限公司 |      |    |
| 投诉人                                   | 信息          |          |              |           |            |          |        |      |               |      |    |
| 序号                                    | 角色          | 角色 投诉人类型 |              | 投诉人名称     |            | 联系人      | 联系人身   | 份证号  | 联系电话          | 联系地址 | 添加 |
| 1                                     | 请送 ~        | 请选择      | ×            |           |            |          |        |      |               |      | 刪  |
| 利害关                                   | 系人          |          |              |           |            |          |        |      |               |      |    |
| 序号                                    | 角色          | 利害关系人    |              | 利害关系人代码   |            | 联系人      |        | 联系电话 |               | 联系地址 |    |
| 1                                     | 请送 ~        |          | 选择           |           |            |          |        |      |               |      | 刪  |
| 被投诉                                   | 人信息         |          |              |           |            |          |        |      |               |      |    |
| 序号                                    | 被投诉人类型 被投诉人 |          | 被投诉人名称       | 被投诉人代码    |            | 联系人      |        | 联系电话 |               | 联系地址 |    |
|                                       | 请选择         | $\sim$   |              |           |            |          |        |      |               |      | 删  |

输入项目编号点击【校验】系统带出招标项目名称、招标人、招标代理信息;

点击【添加】输入投诉人、利害关系人、被投诉人信息,当选择角色为"主"、 "成"、"招标人"、"投标人"、"招标代理"时,选择相应的法人信息,并 完善联系人、联系电话等信息;当角色为"自然人"、"其他"、"评标委员会" 时,需自行完善信息;

完善投诉内容并上传附件资料;

确认投诉信息无误后,点击【保存】将数据保存,但不提交;点击【关闭】 关闭当前页面;点击【提交】至监督部门程序性审核。

### 5.2.投诉查询

进入广州市建设工程招投标监督管理综合平台界面,进入"投诉管理"页面, 输入查询条件搜索。如下图:

| Total Contraction of the second second | 当前定位: 业务入口 > 投诉管理 |  |  |  |  |  |  |  |  |
|----------------------------------------------------------------------------------------------------|-------------------|--|--|--|--|--|--|--|--|
| [2] 泊顷偷亲喜难     ◇                                                                                                    |                   |  |  |  |  |  |  |  |  |
| 目 行政监督管理 > 投诉编号 満渝入投诉编号 投诉项目 清渝入投诉项目 か理                                                                                                    | û段 全部 ~           |  |  |  |  |  |  |  |  |
| 1016近管理     →                                                                                                    |                   |  |  |  |  |  |  |  |  |
| 至 (1) (1) (1) (1) (1) (1) (1) (1) (1) (1)                                                                                                    |                   |  |  |  |  |  |  |  |  |
|                                                                                                    |                   |  |  |  |  |  |  |  |  |
| + 发起投诉                                                                                                    |                   |  |  |  |  |  |  |  |  |
| 投诉编号 \$ 投诉项目 投诉事项类型 被投诉人 投诉人 投诉日期                                                                                                    | ⇒ 办理阶段 操作         |  |  |  |  |  |  |  |  |
| 广州市公安局交通 2022-05                                                                                                    | -27 待提交 删除详情      |  |  |  |  |  |  |  |  |
| TS20220128         广州市番禺区石碁         资格预审         广州市番禺区石碁         广州市番禺区石碁         2022-05                                                                                                    | -26 待受理 详情        |  |  |  |  |  |  |  |  |
| TS20220127         广州南站商务区石         招标公告(含资格         被投诉人名称         广州建筑工程监理         2022-05                                                                                                    | -25 待受理 详情        |  |  |  |  |  |  |  |  |
| TS20220122 广州市公安局交通 招标公告(含资格 广东毒能工程管理 成取项目管理有限 2022-05                                                                                                    | -23 已结案 直看        |  |  |  |  |  |  |  |  |
| 广园路 (环市西路 2022-05                                                                                                    | -23 待提交 删除详情      |  |  |  |  |  |  |  |  |
| 市教育局广州市铁 评标结果(含资格 被投诉名称1.被投 广东省建筑工程监 2022-05                                                                                                    | -23 待提交 删除详情      |  |  |  |  |  |  |  |  |

点击【详情】进入投诉信息详情页面,如下图:

| 投诉办理                   |                         |                               |             |                                |                                    |                          |                                        |    |  |
|------------------------|-------------------------|-------------------------------|-------------|--------------------------------|------------------------------------|--------------------------|----------------------------------------|----|--|
| <b>广州市番</b><br>投诉人: 广州 | <b>男区石碁镇</b><br>市番禺区石碁等 | <b>复凌边村股份合作</b><br>真凌边村股份合作经济 | <b>作经济社</b> | (创兴工业1号厂房项目)<br>被投诉人:广州市番禺区石碁镇 | <b>施工监理(TS202201</b><br>遗边村服份合作经济社 | <b>28)</b><br>发起日期<br>日) | 发起日期:2022-05-26(受理/处理时限剩余 28 个自然<br>日) |    |  |
| 投诉信息                   | 受理信息                    |                               |             |                                |                                    |                          |                                        |    |  |
| 投诉受理                   | * 是否受理<br>* 受理意见        | <ul> <li>予以受理</li> </ul>      | 不予受理        |                                |                                    |                          |                                        | ĥ  |  |
| 文件类型附件                 |                         |                               | 文件名称        |                                |                                    | 上传人                      | 上传日期                                   | 操作 |  |
| 文件类型<br>附件             |                         |                               | 文件名称        |                                |                                    | 上传人                      | 上传日期                                   | 操作 |  |